## 2025-26 Incoming Geometry Students Summer Assignment

STEP 1: Click on the video link for a guide on the ON-RAMP course.

On-Ramp Tour - Math Nation

Step 2: Log on to Clever via Clever | Connect every student to a world of learning .

In the "SEARCH" bar on the upper right corner of the screen, type "ACCELERATE LEARNING" to access the Math Nation application.

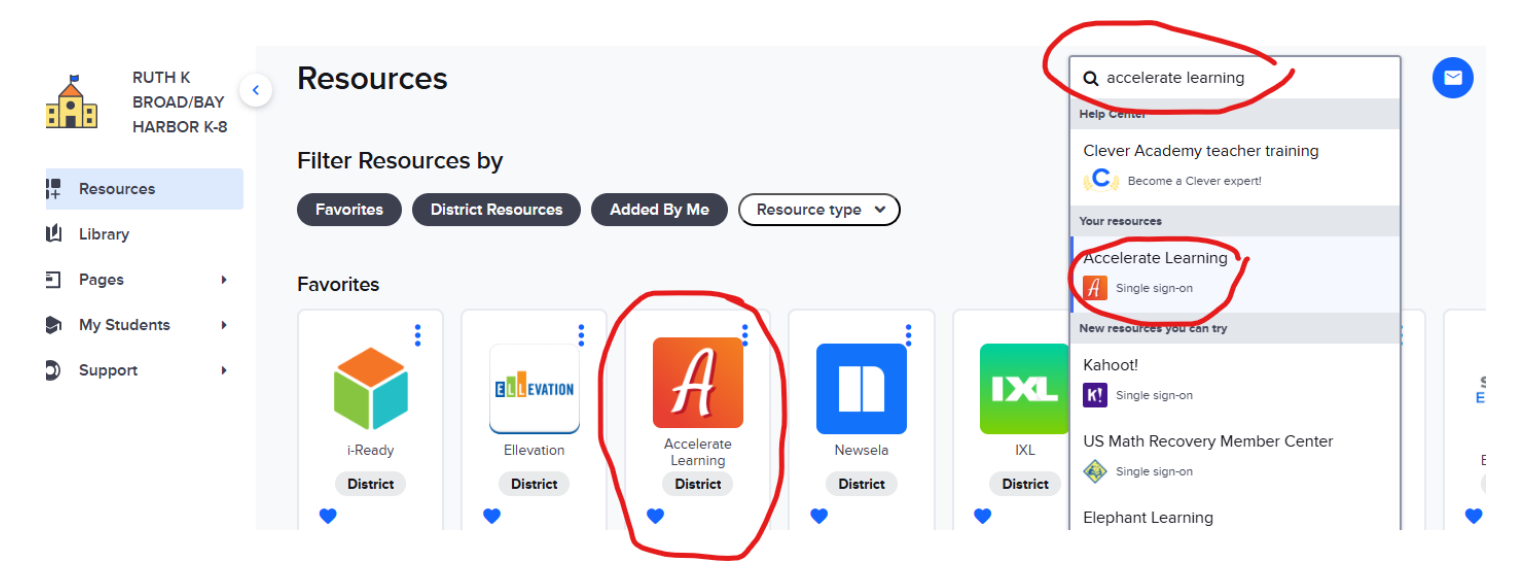

Step 3: Once inside Math Nation, choose the course you will be taking in the 2025-26 school year from the drop-down menu (as shown below), then click the "ON-RAMP" button on the top right corner of the screen to access the course. In the "Welcome to On-Ramp" screen, click "START" to begin the diagnostic assessment.

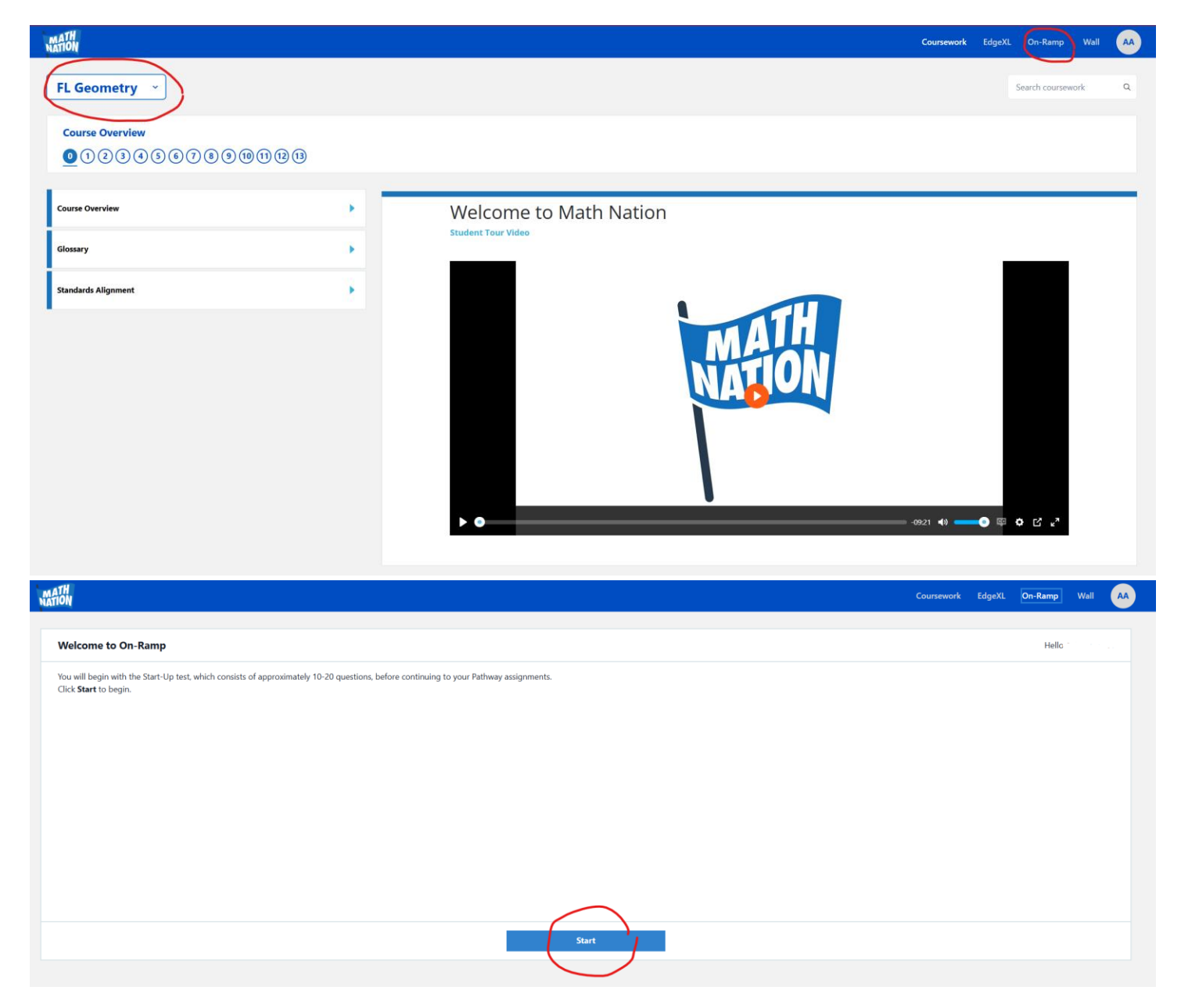